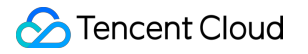

# **CODING Continuous Integration**

# **Getting Started**

# **Product Documentation**

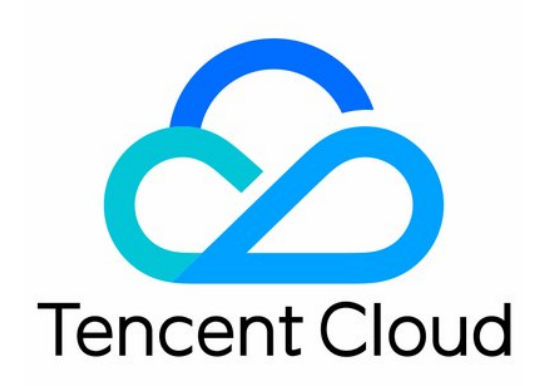

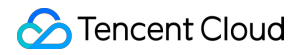

#### **Copyright Notice**

©2013-2024 Tencent Cloud. All rights reserved.

Copyright in this document is exclusively owned by Tencent Cloud. You must not reproduce, modify, copy or distribute in any way, in whole or in part, the contents of this document without Tencent Cloud's the prior written consent.

Trademark Notice

#### 🔗 Tencent Cloud

All trademarks associated with Tencent Cloud and its services are owned by Tencent Cloud Computing (Beijing) Company Limited and its affiliated companies. Trademarks of third parties referred to in this document are owned by their respective proprietors.

#### Service Statement

This document is intended to provide users with general information about Tencent Cloud's products and services only and does not form part of Tencent Cloud's terms and conditions. Tencent Cloud's products or services are subject to change. Specific products and services and the standards applicable to them are exclusively provided for in Tencent Cloud's applicable terms and conditions.

# **Getting Started**

Last updated : 2023-12-29 11:44:50

This document demonstrates how to use CODING Continuous Integration (CODING-CI) templates to deploy Node.js + Express + Docker applications.

### Prerequisites

To use CODING-CI, you must activate the CODING DevOps service for your Tencent Cloud account.

## **Open Project**

1. Log in to the CODING Console and click the team domain name to go to CODING.

2. Click

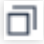

in the upper-right corner to open the project list page and click a project icon to open the corresponding project.3. Select **Continuous Integration** from the menu on the left.

## **Getting Started**

#### 1. Create build plan

After opening a project, select **Continuous Integration** on the left of the page, and then click **Build Plans** > **Create Build Plan**. With this plan, we will demonstrate the following based on Node.js + Express: Implement Auto Code Checkout > Unit Testing > Build Docker Image > Push to Docker Artifact Repository > Deploy to Remote Server (optional).

| Overview            |                                                                                                    |
|---------------------|----------------------------------------------------------------------------------------------------|
| Collaboration       |                                                                                                    |
| Repository          |                                                                                                    |
| Ode Scanner beta >  | Welcome to Continuous Integration                                                                                                    |
| ∞ CI                |                                                                                                    |
| Build Job           | Continuous Integration (CI) refers to a series of automated processes after<br>code repository changes. Using appropriate CI tools and process orchestration |
| Build Node          | can effectively improve development efficiency and implement rapid code<br>Iteration and update.View Getting Started.                                        |
| CD >                |                                                                                                    |
| Artifact Management |                                                                                                    |
| 差 Test Management > |                                                                                                    |
| Document >          |                                                                                                    |
|                     | Create a build job Configure the build job Trigger and see results                                                                                           |
|                     | Choose the right template Fill in the necessary parameters Trigger builds and view steps and                                                                 |
|                     | Create a build job                                                                                                    |
|                     |                                                                                                    |
| 🌣 Settings <        |                                                                                                    |

#### 2. Select continuous integration template

Select a Node + Express + Docker continuous integration (CI) template.

| Overview         Collaboration         ✓>         Repository         Occele Scanner beta | Select Build Job Template     customize the build process. Build jobs are basic units in continuous integration. You can quickly create a build plan here. For more configurations, go to the build job details. View Help Documentation 12     All team template Programming Language Image Registry Artifact Repository Deploy Basics API Documentation     Search by template keyword.      Q |
|------------------------------------------------------------------------------------------|----------------------------------------------------------------------------------------------------|
| Cl     Sulld Job     Build Node                                                          | Java + Spring + Docker This template demonstrates the process of developing an application based on Java + Spring. The p Python + Flask + Docker This template demonstrates the process of developing an application based on Python + Flask. The                                                                                                    |
| Artifact Management     Test Management     Document                                     | Nodejs + Express + Docker<br>This template demonstrates the process of developing an application based on Nodejs + Express. T                                                                                                    |
|                                                                                          | Met Core + Docker         This template demonstrates the process of developing an application based on .Net Core. The proc                                                                                                    |
|                                                                                          | React + COS This template demonstrates the continuous integration build process based on React to achieve aut                                                                                                    |

#### 3. Select code source

In the example project, we recommend you select **Sample Code** as the code source in the Code Repository field. Then, the system will automatically establish a sample code repository in your project. You can also select an existing code repository in a custom build plan.

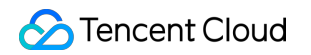

| Overview     Collaboration     Collaboration     Code Scanner Beta >     Code Scanner Beta >     | Nodejs + Express + Docker Build Job Name * express-docker Build Process                                                                                                    |                                                                                                    | 👌 Template Details |
|--------------------------------------------------------------------------------------------------|----------------------------------------------------------------------------------------------------|----------------------------------------------------------------------------------------------------|--------------------|
| Duris Jood<br>Build Node<br>A CD >><br>Artifact Management<br>▲ Test Management ><br>Document >> | Code Repository         Code Source         Image: Code Name         Image: Code Name | <pre>Jenkinsfile Preview  pipeline {     agent and the set of the set of the</pre> |                    |

#### 4. Select CODING Docker artifact repository

After the build plan is completed, the system generates a build result. Here, you can select the CODING Docker artifact repository that the results are pushed to. If there is no artifact repository, you can quick create one.

|                                                                       |                                                                                                    |   | Docker Build Directory *                                                                                                    |                                                                                                    |
|-----------------------------------------------------------------------|----------------------------------------------------------------------------------------------------|---|----------------------------------------------------------------------------------------------------|----------------------------------------------------------------------------------------------------|
| 🔂 Over                                                                | rview                                                                                                    |   |                                                                                                    | <pre>stage('Build the image and push to the CODING Docker artifact repository') {     stage /</pre>                                                                                                    |
|                                                                       | aboration                                                                                                    |   | •                                                                                                    | sh "docker build -t s{CODING DOCKER TMAGE NAME}:s{DOCKER TMAGE VERSION} -f s{DOCKERETLE PATH} s{DOCKER BUILD CONTEXT}"                                                                                                    |
|                                                                       | aboration                                                                                                    |   |                                                                                                    | useCustomSteoPlugin(                                                                                                    |
| Repo                                                                  | ository                                                                                                    |   | Docker Image Tag *                                                                                                    | <pre>key: 'coding-public:artifact_docker_push', version: 'latest'.</pre>                                                                                                    |
| 🕲 Code                                                                | e Scanner beta >                                                                                                    |   | Branch Name - Revision Number (\${GIT_LOCAL_B 🔻                                                                                                    | params: [<br>image "\${CODING DOCKER IMAGE NAME}.e{DOCKER IMAGE VERSION}"                                                                                                    |
| 00 CI                                                                 | ~                                                                                                    |   |                                                                                                    | repo:"\$(DOCKE_REPO_WME)"                                                                                                    |
| 1                                                                     |                                                                                                    |   |                                                                                                    |                                                                                                    |
| Build                                                                 | d Job                                                                                                    | 5 | Push to CODING Docker Artifact Repository                                                                                                    | <b>}</b>                                                                                                    |
|                                                                       |                                                                                                    |   |                                                                                                    |                                                                                                    |
| Build                                                                 | d Node                                                                                                    |   | Docker Artifact Repository *                                                                                                    |                                                                                                    |
|                                                                       |                                                                                                    |   |                                                                                                    | //stage("Deploy to remote service") {                                                                                                    |
| A CD                                                                  | >                                                                                                    |   | Select an artifact repository.                                                                                                    | // steps {                                                                                                    |
|                                                                       |                                                                                                    |   |                                                                                                    | // script {                                                                                                    |
| Artifa                                                                | fact Management                                                                                                    |   | Please search for Q                                                                                                    | // def remoteConfig = [:]                                                                                                    |
|                                                                       |                                                                                                    |   |                                                                                                    | // remoteConfig.name = "my-remote-server"                                                                                                    |
| 📥 lest                                                                | t Management >                                                                                                    | 6 | + Create Artifact Repository                                                                                                    | // remoteConfig.host = "\${REMOTE_HOST}"                                                                                                    |
|                                                                       |                                                                                                    |   | 1 ordato Antihast Hopository                                                                                                    | // remoteContig.port = "\${REMOTE_SSH_PORT}".toInteger()                                                                                                    |
| Docu                                                                  | ument >                                                                                                    |   | Target Service Address *                                                                                                    | // remoteContig.allowAnyHosts = true                                                                                                    |
|                                                                       |                                                                                                    |   |                                                                                                    | //                                                                                                    |
|                                                                       |                                                                                                    |   |                                                                                                    | // withereunitats()<br>// sollierprivatekv/                                                                                                    |
|                                                                       |                                                                                                    |   |                                                                                                    | // credentialsId: "\${REMOTE CRED}".                                                                                                    |
|                                                                       |                                                                                                    |   |                                                                                                    | // keyFileVariable: "privateKeyFilePath"                                                                                                    |
|                                                                       |                                                                                                    |   | SSH Port *                                                                                                    |                                                                                                    |
|                                                                       |                                                                                                    |   |                                                                                                    | // usernamePassword(                                                                                                    |
|                                                                       |                                                                                                    |   | 22                                                                                                    | <pre>// credentialsId: "\${CODING_ARTIFACTS_CREDENTIALS_ID}",</pre>                                                                                                    |
|                                                                       |                                                                                                    |   |                                                                                                    | <pre>// usernameVariable: 'CODING_DOCKER_REG_USERNAME',</pre>                                                                                                    |
| A Sotti                                                               | inge //                                                                                                    |   | SSH Username *                                                                                                    | <pre>// passwordVariable: 'CODING_DOCKER_REG_PASSWORD'</pre>                                                                                                    |
| Setti                                                                 | inga ((                                                                                                    |   | oon oomano                                                                                                    |                                                                                                    |
| <ul> <li>Artifi</li> <li>Test</li> <li>Doct</li> <li>Setti</li> </ul> | fact Management  t Management  but Management  but Management | 6 | Please search for     Q       + Create Artifact Repository       Target Service Address *       Please enter Target Service Address.       SSH Port *       22       SSH Username * | <pre>// stript(<br/>// def remoteConfig = [:]<br/>// remoteConfig.name = "my-remote-server"<br/>// remoteConfig.nost = "\${REMOTE_MOST}"<br/>// remoteConfig.nost = "\${REMOTE_SSH_PONT".toInteger()<br/>// remoteConfig.nost = "true<br/>// withCredentials([<br/>// sshUserPrivateKeyF<br/>// schUserPrivateKeyFilePath"<br/>// keyFileVariable: "privateKeyFilePath"<br/>// b,<br/>// usernamePassword(<br/>// credentials(1:"{CODIMG_ARTIFACTS_CREDENTIALS_ID}",<br/>usernamePassword(<br/>// credentials(1:"{CODIMG_DOCKER_REG_USERNAME",<br/>// passwordVariable: 'CODIMG_DOCKER_REG_USERNAME",<br/>// passwordVariable: 'CODIMG_DOCKER_REG_PASSWORD'<br/>// ),</pre> |

#### 5. Enter remote server information (optional)

Enter the information of the remote server for deployment, including its IP address and port and SSH login credentials. After making sure this information is correct, wait for the build plan to be completed, after which the artifacts are sent to the remote server. You can preview the release result at a URL. If you do not need to deploy to a remote server, you can skip this step.

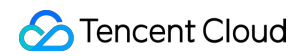

| Overview Collaboration Repository | Docker Artifact Repository * Select an artifact repository. | <pre>//stage("Deploy to remote service") { // steps { // script { // script { // contectconfig = [:] // remoteConfig ,name = "mp-remote-server" // remoteConfig.host = "S[RDMTE_MOS]" // remoteConfig.host = "S[RDMTE_MOS]".toInteger() </pre> |
|-----------------------------------|-------------------------------------------------------------|----------------------------------------------------------------------------------------------------|
| Code Scanner beta >               | 6 Deploy to Remote Server Enable                            | // remoteConfig.allowAnyHosts = true<br>//                                                                                                    |
| 00 CI 🗸                           | Target Service Address *                                    | // withCredentials([<br>// sshUserPrivateKev(                                                                                                    |
| Build Job                         | Please enter Target Service Address.                        | <pre>// credentialsId: "\${REMDTE_CRED}", // keyFileVariable: "privateKeyFilePath"</pre>                                                                                                    |
| Build Node                        | SSH Port *                                                  | // ),<br>// usernamePassword(<br>// credentialsId: "\${CODING_ARTIFACTS_CREDENTIALS_ID}",                                                                                                    |
| Artifact Management               | 22                                                          | // usernameVariable: 'CODING_DOCKER_REG_USERNAME',<br>// passwordVariable: 'CODING_DOCKER_REG_PASSWORD'<br>// )                                                                                                    |
| 👗 Test Management >               | SSH Usemame *                                               | // ]) { // SH login username // constrained user were were were were                                                                                                    |
| Document >                        | root                                                        | // remote.comig.user = "\$(MCMUL_USEK_UMME)"<br>// // SHP private key file address<br>// remoteComfig.ldenityFile = privateKeyFilePath                                                                                                    |
|                                   | SSH Login Credential *                                      | //<br>//   // Please make sure there is a Docker environment in the remote environment                                                                                                    |
|                                   | Please select the credential.                               | // sshCommand(<br>// remote: remoteConfig,<br>// command: "docker lagin == s/2001UG_DOCKER_REG_UKERMANEL == s/2001UG_DOCKER_REG_RASEMMENT s/2001UG_DOCKER_REG_UKET!"                                                                           |
|                                   | Please search for Q                                         | // commans overe cogin -u glovino_veren_negoveren_negoveren. // Stovino_veren_neg_resimonu/ Stovino_veren_neg_resi/ ,<br>// sude: true,                                                                                                    |
| 🌣 Settings 🔍                      | + Enter the new credential and authorize the build job to   |                                                                                                    |

After you click **Enter a new credential and authorize**, if you use an SSH private key to log in to the remote server, just click **Manually enter existing SSH private keys** for the entry method. After entering the key information, you can view it in **Project Settings** > **Developer Options** > **Credential Management**.

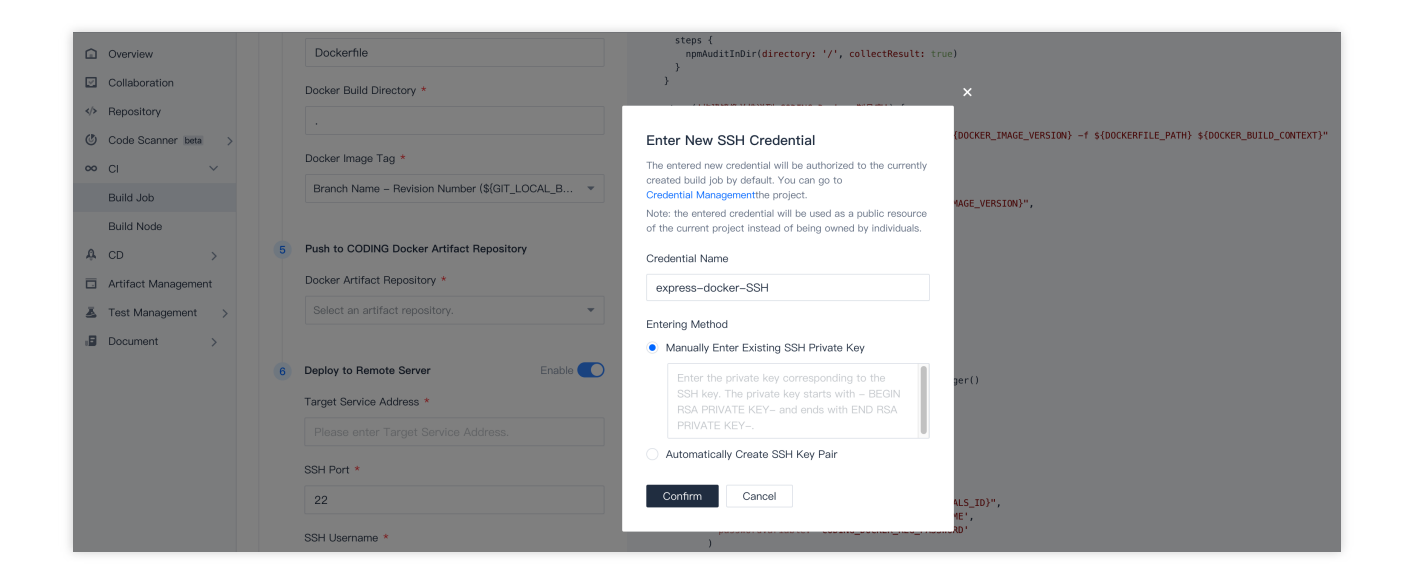

If you do not know how to log in to a remote server with an SSH private key, click **Automatically create an SSH key pair**. Then, you must manually set the public key in the <code>~ssh/authorized\_keys</code> folder of the remote server.

#### 6. Click create and view build result

Click **OK** to save the build plan. If you have selected **Trigger build after creation** the build plan will be executed immediately. During build plan execution, you can view build details in the list of build plan records.

| Build Job                                        |                                                           | Shandhai 🕼 Status Badge                                     | Scheduled Trigger                                     | Q Cache 🏛 Settings | Build Now     |
|--------------------------------------------------|-----------------------------------------------------------|-------------------------------------------------------------|-------------------------------------------------------|--------------------|---------------|
| My Stars System Source All Ungrouped More -      |                                                           | • shanghai                                                  | 0 001000100 113301                                    | Contra Contrago    |               |
| Trigger: All - Plan Source: Customize - Search Q | Only Me 🔵 Filter: All 🗵                                   |                                                             |                                                       |                    |               |
|                                                  | Status                                                    | Trigger Info                                                | Time Information                                      | Quick View         | Oper<br>ation |
| express-docker O                                 | Build succeeded.                                          | Manually triggered by Tester<br>#7   \$9 master   - 0045b7e | 8 minutes ago<br>54 seconds                           | " @ U &            |               |
| Sulld succeeded.                                 | Automatically cancelled (duplic ate version number)       | Manually triggered by Tester<br>#6   \$° master   - 0045b7e | 🗎 8 minutes ago<br>🕓 –                                | ~ 0 L              |               |
| Manually triggered by                            | Build succeeded.                                          | Manually triggered by Tester<br>#5   \$ master   - 0045b7e  | 8 minutes ago<br>53 seconds                           | " @ L A            |               |
|                                                  | Build image and push to CODI<br>NG Docker AR / Aborted by | Manually triggered by Tester<br>#4   \$ master   - 0045b7e  | <ul> <li>9 minutes ago</li> <li>44 seconds</li> </ul> | " @ L              |               |
|                                                  | Build succeeded.                                          | Manually triggered by Tester<br>#3  -o- 0045b7e             | i0 minutes ago                                        | " @ L &            |               |
|                                                  | 1–7. Total: 7.                                            |                                                             |                                                       | Entries per pa     | .ge 15 👻 🚺    |
|                                                  |                                                           |                                                             |                                                       |                    |               |
|                                                  |                                                           |                                                             |                                                       |                    |               |

Click **Build Records** to view the operation statuses for each stage in the pipeline. You can also see the execution results and logs for the commands in each step.

| Overview                                                                                                   | Build Record #7     Build Process     Build Snapshot     Modificat                      | tion Record Test Report General Report Build Artifa                                                                  | Check Out from Code Bepository (2 0 1 seconds - Full Sere                                                                                                    |
|----------------------------------------------------------------------------------------------------|-----------------------------------------------------------------------------------------|----------------------------------------------------------------------------------------------------|----------------------------------------------------------------------------------------------------|
| Collaboration  Repository  Code Scanner beta >                                                             | Build succeeded.     Build succeeded.     Iniger at 20 minutes ago, Duration 54 seconds | ● <sup>(sh</sup> node-express-example <sup>12</sup> master <sup>(sh</sup> 0045b7e <sup>(ch</sup> )<br>Initial commit | 7 [2022-02-23 162]:55] using GTT_SHI to set credentials 8 [2022-02-23 162]:55] using GTT_SHI to set credentials 8 [2022-02-23 162]:56] using If tech - tags - force - progress gittex_coding.net(spin):55/1/set/node-express-example.git +refs/med/shi refs/remote/origin/a/                                                                                                    |
| oo Cl 🗸                                                                                                    | Build Process                                                                           |                                                                                                    | 9 [2022-02-23 I6:21:57] > git config remote.orgign.url<br>gitle.coding.net:ggl3567/test/node-express-example.git # timeout=10<br>10 [2022-02-23 I6:21:57] > git configadd remote.orgign.fetch<br>+refs/heads/+:refs/remotes/origin/* # timeout=10                                                                                                    |
| Build Node       ♣     CD       ▲     Artifact Management       ▲     Test Management       ▶     Document | Thek Out 1s                                                                             | to run Shell script 10 s                                                                                             | <ol> <li>[202-20-23] B621373] - git config resolts-origin.url</li> <li>gitte-configured integration/test/indee-express-sample.git # insoltab</li> <li>[202-20-23] B621373] Fetting upstream changes from</li> <li>gitte-configured integration/test/indee-express-sample.git</li> <li>[202-20-23] B621373] and [Configured integration/test/indee-express-sample.git</li> <li>[202-20-23] B621373] and [Configured integration/test/indee-express-sample.git</li> <li>[202-20-23] B621373] and [Configured integration integration integration integration integration/test/indee-express-sample.git</li> <li>[202-20-23] B621373] and [Configured integration integration integratin integration integrat</li></ol> |
| 🌣 Settings 🛛 «                                                                                             |                                                                                         | -                                                                                                    |                                                                                                    |

If the operation status of Step 5 is normal, you can view the artifact output URL in the build plan.

| Overview Collaboration                                                             | Build Record #7 Build Process Build Snapshot Modification Re                                                      | acord Test Report General Report Build Artifa                                                                       | Print Message (2 ) 26 seconds                                       | Full Screen |
|------------------------------------------------------------------------------------|----------------------------------------------------------------------------------------------------|----------------------------------------------------------------------------------------------------|---------------------------------------------------------------------|-------------|
| <ul> <li>Repository</li> <li>Code Scanner beta &gt;</li> </ul>                     | Build succeeded.     Manually triggered by GP199513     Trigger at 25 minutes ago, Duration 54 seconds     Initia |                                                                                                    | 1 Build Success, Please go to http://18.131.116.1013000 for preview |             |
| oo Cl V<br>Build Job                                                               | Build Process                                                                                                    |                                                                                                    |                                                                     |             |
| Build Node<br>A CD ><br>Artifact Management<br>▲ Test Management ><br>B Document > | 10 s<br>script 10 s<br>Collect JUnit Test Re 1 s                                                                  | auld the image and 1 s Deployment<br>such to the CODING 1 s V To run Shell s<br>V To run Shell s<br>V Print Message |                                                                     |             |
| 🌣 Settings                                                                         |                                                                                                    |                                                                                                    |                                                                     |             |

#### 7. Modify remote server information

You have already configured a remote server address and SSH key in Step 5. To change this information, go to CI Plans > Settings > Variables and Caches.

| í)<br>M | Overview<br>Collaboration         | 🔶 express-docker 🛽                                                                                                    | Basic Info                                                                         | Process Configuration T                     | rigger Rule                            | Variable and Cache             | Notification                                    |
|---------|-----------------------------------|----------------------------------------------------------------------------------------------------|------------------------------------------------------------------------------------|---------------------------------------------|----------------------------------------|--------------------------------|-------------------------------------------------|
| >       | Repository<br>Code Scanner beta > | Process Environment Variable<br>Add the environment variable of the b                                                                       | e )≣ Batch add stri<br>puild job. When the b                                       | ing type environment variables              | + Env Variable<br>nent variable will s | erve as a default value of the | launch parameter.View the full help document. 🗹 |
| 00      | CI 🗸                              | Variable Name                                                                                                    | Category                                                                           | Default Value                               | Operation                              |                                |                                                 |
|         | Build Job                         | DOCKER_IMAGE_NAME                                                                                                    | String                                                                             | nodejs-express-app                          | <b>Z</b> 8                             |                                |                                                 |
| A       | Build Node                        | DOCKER_BUILD_CONTEXT 📑                                                                                                    | String                                                                             |                                             | 28                                     |                                |                                                 |
|         | Artifact Management               | DOCKERFILE_PATH                                                                                                    | String                                                                             | Dockerfile                                  | 28                                     |                                |                                                 |
| Ā       | Test Management >                 | DOCKER_IMAGE_VERSION                                                                                                    | String                                                                             | \${GIT_LOCAL_BRANCH:-branch}-\${GI          | ๔ ⊗                                    |                                |                                                 |
| .8      | Document >                        | DOCKER_REPO_NAME                                                                                                    | String                                                                             | test                                        | ๔ ⊗                                    |                                |                                                 |
|         |                                   | Cache Directory 1. Enabling cache can avoid repetitive speed. 2. If an error occurs on your build cat 3. You are advised to enable cache fi | e download <mark>of</mark> the de<br>che, reset the cache.<br>or Maven, Gradle, an | pendency files in each build, greatly impro | oving the build                        |                                |                                                 |
| ٥       | Settings 《                        |                                                                                                    |                                                                                    |                                             | Reset Cache                            |                                |                                                 |

### More Information

You can use CI plans to set custom CI build nodes.

#### **Basic information**

Cloud server and custom build node

#### **Configuration process**

Use the graphical interface to configure build processes

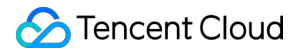

Build different types of artifacts and deliver them to the artifact repository

#### **Trigger rules**

Configure the CI trigger method

#### Variables and caches

Invoke security credentials and configure them in environment variables

Configure the project cache